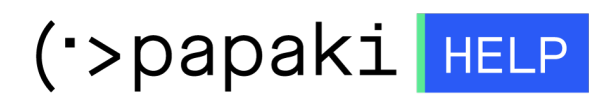

**Γνωσιακή βάση > Plesk > Databases >** Πώς να πάρω Backup μία MySQL database μέσω phpMyAdmin σε Plesk Onyx ;

Πώς να πάρω Backup μία MySQL database μέσω phpMyAdmin σε Plesk Onyx ;

- 2022-11-21 - Databases

Για να λάβετε Backup μίας MYSQL βάσεως δεδομένων μέσα από το PLESK και συγκεκριμένα μέσω phpmyadmin, ακολουθείστε τα παρακάτω βήματα :

1. **Συνδεθείτε** στο PLESK με τα στοιχεία πρόσβασης που λάβατε στο email ενεργοποίησης φιλοξενίας.

| PLESK web host edition    |             |  |
|---------------------------|-------------|--|
|                           |             |  |
| Username                  |             |  |
|                           |             |  |
| Password                  |             |  |
| ••••••                    | Ø           |  |
| Interface language        |             |  |
| Default                   | ~           |  |
|                           |             |  |
| Log in                    |             |  |
| ⑦ What username and passw | ord to use? |  |
| 🔒 Forgot your password?   |             |  |
| Cookies policy in Plesk   |             |  |
| <br>                      |             |  |
|                           |             |  |
|                           |             |  |
|                           |             |  |
|                           |             |  |

- ×
- 2. Επιλέξτε την Βάση Δεδομένων από το menu Databases.

| mysql_example Assign this database to a site                  |                 |                    |  |  |  |  |
|---------------------------------------------------------------|-----------------|--------------------|--|--|--|--|
| Host: localhost:3306 (MariaDB) Users: mysql_example Tables: 0 | Size: 0 B       |                    |  |  |  |  |
|                                                               |                 |                    |  |  |  |  |
| 🍌 phpMyAdmin                                                  | Connection Info | 📔 Сору             |  |  |  |  |
| Export Dump                                                   | 1 Import Dump   | 📀 Check and Repair |  |  |  |  |
| X Remove Database                                             |                 |                    |  |  |  |  |

3. Στην επόμενη καρτέλα, **επιλέξτε** phpMyaAdmin (φροντίστε ο browser που χρησιμοποιείτε, να μην αποκλείει τα αναδυόμενα παράθυρα)

| 🕂 Add Database                                                          |                 |                  | Z |  |  |
|-------------------------------------------------------------------------|-----------------|------------------|---|--|--|
| <b>M</b> mysql_example Assign this database to a site                   |                 |                  |   |  |  |
| Host: localhost:3306 (MariaDB) Users: mysql_example Tables: 0 Size: 0 B |                 |                  |   |  |  |
| A Show Less                                                             |                 |                  |   |  |  |
| 🍌 phpMyAdmin                                                            | Connection Info | 📑 Сору           |   |  |  |
| Export Dump                                                             | 1 Import Dump   | Check and Repair |   |  |  |
| X Remove Database                                                       |                 |                  |   |  |  |
|                                                                         |                 |                  |   |  |  |

4. Μέσα στο περιβάλλον του phpMyAdmin, **επιλέξτε** Export

| 🗕 🛋 Server: lo             | calhost:3306  | » 🗊 Database: | mysql_example |          | ,        |              |            |         |
|----------------------------|---------------|---------------|---------------|----------|----------|--------------|------------|---------|
| M Structure                | 📄 SQL         | 🔍 Search      | Query         | 🔜 Export | 🐱 Import | 🥜 Operations | 💩 Routines | $\odot$ |
|                            |               |               |               |          |          |              |            |         |
| 🛕 No tables f              | ound in datab | ase.          |               |          |          |              |            |         |
|                            |               |               |               |          |          |              |            |         |
| Create table               |               |               |               |          |          |              |            |         |
|                            |               |               |               |          |          |              |            |         |
| Name: Number of columns: 4 |               |               |               |          |          |              |            |         |
|                            |               |               |               |          |          |              |            |         |
|                            |               |               |               |          |          |              |            |         |
|                            |               |               |               |          |          |              |            |         |
|                            |               |               |               |          |          |              |            |         |

5. **Click** στο GO και το backup της βάσης, αποθηκεύεται σε .sql μορφή, τοπικά.

Exporting rows from "test" table

| Export method:                                            |    |
|-----------------------------------------------------------|----|
| Quick - display only the minimal options                  |    |
| <ul> <li>Custom - display all possible options</li> </ul> |    |
| Format:                                                   |    |
| SQL ~                                                     |    |
| Rows:                                                     |    |
| <ul> <li>Dump some row(s)</li> </ul>                      |    |
| Number of rows:                                           |    |
| Row to begin at: 0                                        |    |
| Dump all rows                                             |    |
|                                                           | Go |
|                                                           |    |

×